## JX(SX)のデータをFXに読み込むと文字がゴシック体で表示されてしまった。ベクトルフォントで表示したい

「SX・JX ユーティリティー」で書体情報の通常書体に「MS ゴシック」が設定されていませんか。

設定されている場合は、SX(DOS/Windows版)、JX(DOS版)図面内の文字、JX(Windows版)の通常書体はMS ゴシック体で表示されてしまいます。

ベクトルフォントへの変更方法を以下に記します。

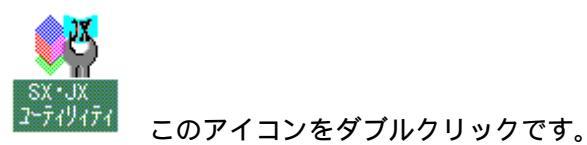

Windows NT4.0、Windows95 を使用の場合は、スタートボタンを押し、「プログラム」-「CADSUPER FX」-「SX・ JX ユーティリティー」で起動します。

| ₩sx•Jx⊒-ティリティ                           | ×                                                                                                    |
|-----------------------------------------|----------------------------------------------------------------------------------------------------|
| 変換定義ファイルの内容を確認して下さい。<br>- 図面テンプレートファイル名 | <u> </u>                                                                                                  |
| JXFX(FX).FTD                            |                                                                                                    |
| - ^ ン情報                                 | 書体情報                                                                                                    |
| ヘン番号線幅 色   ヘン1<細線                       | 表示書体<br>通常書体<br>加学書体<br>拡張書体1<br>加S<br>明朝<br>拡張書体2<br>のMS<br>ジック<br>拡張書体2<br>のMS<br>ジック<br>拡張書体3<br>(未設す) |
| 書体情報設定                                  | × 変更(F)                                                                                                   |
| 表示書体: 通常書体                              | ОК                                                                                                    |
| フォント名: (E) MS ゴシック                      |                                                                                                    |
| <u>*2</u>                               |                                                                                                    |

1 通常書体を指定して文字を反転させ変更ボタンを押します。

2 この部分をピックします。

| 書体情報設定    | <b>X</b> . 4 | ×        |
|-----------|--------------|----------|
|           | <u></u>      |          |
| 表示書体:     | 通常書体         | UK       |
| フォント名:(E) | (未設定)        | 4v)tili  |
|           | X.           | <u></u>  |
|           | <u>~~</u>    | <u> </u> |

3 フォント名を未設定に指定します。

4 変更後 OK ボタンを押します。

設定後、FX で JX(SX)の図面を呼び出すと、ベクトル書体で表示されます。

JX(Windows版)で拡張書体もベクトルフォントで変換されたい場合は拡張 1~3 までのフォント名を全て「(未 設定)」に指定してください。

<u>コンバータ・データ変換に戻る</u>